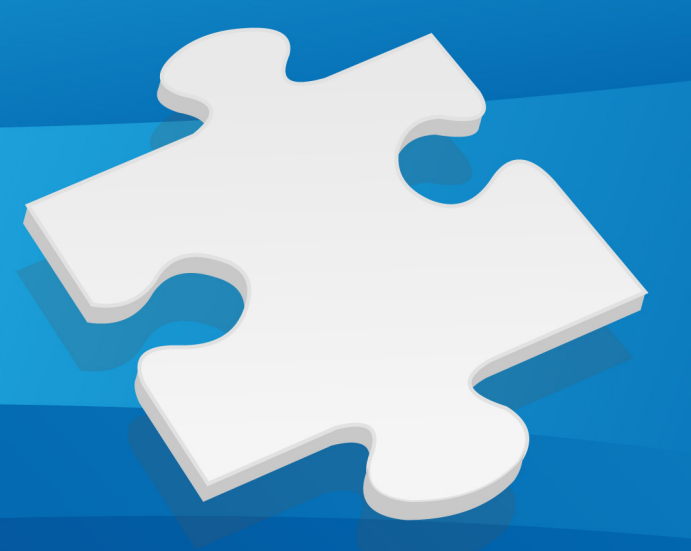

# What's New MultiCharts 特色功能说明

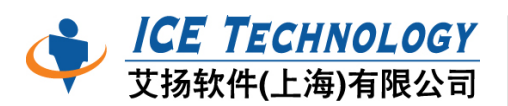

公司地址:上海市延安西路 726 号 25 楼 I 座 (华敏翰尊国际大厦) 服务专线:021-52390121

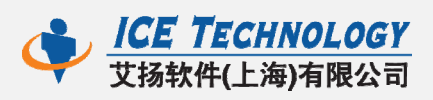

| সহ |
|----|
|    |

| 1 | 工作区8 | 收图表                                                         | 1  |
|---|------|-------------------------------------------------------------|----|
|   | 1.1  | 移动工作区                                                       | 1  |
|   | 1.2  | Heiken-Ashi 图表类型                                            | 1  |
|   | 1.3  | 手动绩效报告                                                      | 3  |
| 2 | 手动下单 | 自盒                                                          | 3  |
|   | 2.1  | 经纪商连接                                                       | 4  |
|   | 2.2  | 精确的下单                                                       | 4  |
| 3 | 图表交易 | ł                                                           | 6  |
|   | 3.1  | 经纪商和账号选择                                                    | 6  |
|   | 3.2  | 商品映射                                                        | 7  |
|   | 3.3  | 快捷右键下单                                                      | 8  |
|   | 3.4  | 快速拖放下单、支持改价改量1000、51.2000年100000000000000000000000000000000 | 9  |
|   | 3.5  | 方便的交易面板                                                     |    |
|   | 3.6  | 运用进场/出场策略                                                   | 12 |
| 4 | 进场/出 | 场策略                                                         | 13 |
|   | 4.1  | 进场策略                                                        | 13 |
|   | 4.2  | 出场策略                                                        |    |
|   | 4.3  | 策略模板                                                        | 26 |
| 5 | 深度报价 | ት(DOM)                                                      | 27 |
|   | 5.1  | 两种显示模式                                                      | 27 |

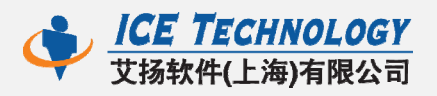

|   | 5.2  | 点击下单    |
|---|------|---------|
|   | 5.3  | 其他下单    |
| 6 | 交易追踪 | 器器      |
|   | 6.1  | 账户31    |
|   | 6.2  | 委托      |
|   | 6.3  | 持仓      |
| 7 | 报价管理 | 器       |
|   | 7.1  | 导入/导出商品 |
|   | 7.2  | 复制交易所   |
| 8 | 公式编辑 | 器       |
|   |      |         |

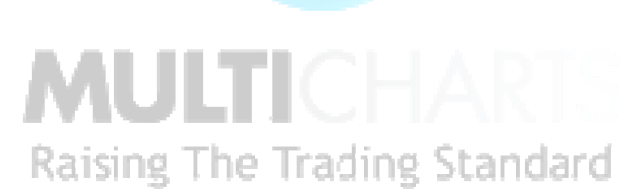

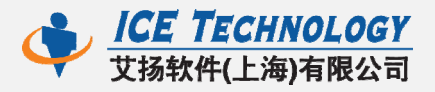

# 1 工作区&图表

## 1.1 移动工作区

多个工作区可以互调位置、用鼠标左键拖动完成调换。

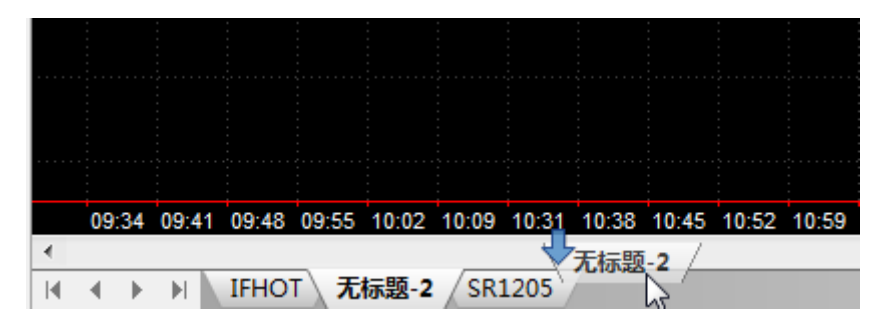

图 1.1 移动工作区

# 1.2 Heiken-Ashi 图表类型

在一些市场中·存在着大量的"噪音"·或价格走势比较随机·并且不显示任何图案或趋势。交易者需要找到一定的格局·来制定交易决策·有些是用工具,如利用移动平均指标来查看过去的波动。

Heiken-Ashi 图表可以显示没有"噪音"的价格走势,它为更好的分析 提供了一个通俗易懂的方式。Heiken-Ashi 在日语的含义是"平均 bar",是 一种平均价格烛图,有助于消除随机价格波动,并帮助你识别真正的市场趋 势。Heiken-Ashi 的 K 线计算基于前一根 K 线的值,能比较"平滑"显示价 格变动。

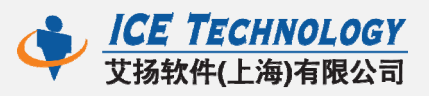

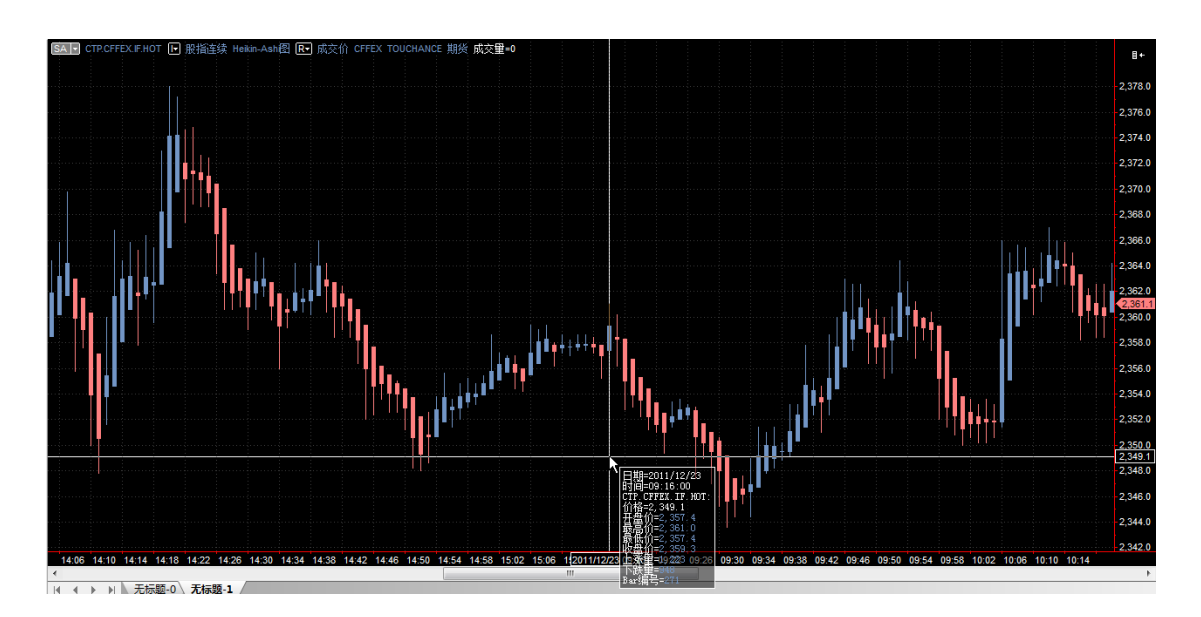

图 1.2 Heiken-Ashi 烛图

Heiken-Ashi 烛图四个价位的计算公式如下:

- 1、开盘价=(前烛 O+前烛 C)/2
- 2、收盘价= ( O+C+H+L ) /4
- 3、最高价=最高值(H,O,C)
- 4、最低价=最低值 ( L,O,C ) Raising The Trading Standard

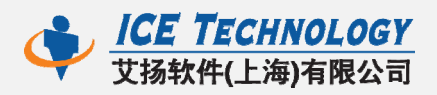

# 1.3 手动绩效报告

针对图表交易、手动下单盒的交易·MC7单独给出一个绩效报告。请见视 图->交易绩效报告。其内容和策略绩效报告相同.

| C MultiCharts - 无标题 寻      | 十字定位(O)      |              |              |
|----------------------------|--------------|--------------|--------------|
| ▶ 文件(F) 视图(V)              | 显示数据窗口(W)    | Ctrl+Shift+D |              |
|                            | 手动下单盒(B)     | Ctrl+Shift+T | 4            |
| 数据窗口                       | 跟踪设置(E)      | +            | <del>7</del> |
| 日期 2012<br>时间 14: <b>时</b> | 美国线(B)       |              |              |
| 价格 2, 📦                    | K 线(C)       |              |              |
| 开盘价 2, 🖌                   | 收盘线(L)       |              |              |
| 最低价 2, 1                   | 新价线          |              |              |
| 收盘价 2,<br>上涨量 <sup>4</sup> | 砖形图(R)       |              |              |
| 下跌里                        | 卡吉图(K)       |              |              |
|                            | OX图(T)       |              |              |
| ф.                         | Heikin-Ashi图 |              |              |
| U                          | 绘图定位(A)      | 4            | Ĩ            |
| <u></u>                    | 保持绘图模式(D)    | 2            |              |
|                            | 重新加载         | ۰.           |              |
| 8                          | 策略绩效报告       |              |              |
|                            | 策略优化报告       |              | :44          |
|                            | 移动取样优化报告     |              |              |
| 1                          | 交易绩效报告       |              |              |
| 1 Por 1 Ma Mars            | 63           |              |              |

图 1.3 手动绩效报告

# 2 手动下单盒

手动下单盒非常方便快捷·类似达钱的期货下单盒·增加了经纪商的连接· 并可以默认存储下来。

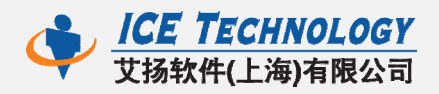

# 2.1 经纪商连接

只要右击经纪商,如 TOUCHANCE,即可选择连接或断开该经纪商。

同一个经纪商可以连接不同的资金账号。

| ×    | TOUCHANCE                              |                                                         |  |
|------|----------------------------------------|---------------------------------------------------------|--|
| 手动下单 | CTP.CFFEX.IF.HOT Q 市价 v 1 圖◆ 2,649.4 ) | 1997-0053659 V<br>1997-0053659 V<br>1997-0053659 V<br>1 |  |
|      |                                        | 1997-0055215                                            |  |
|      |                                        | 1997-0055501                                            |  |

图 2.1 手动下单盒

## 2.2 精确的下单

简单方便的设置下单商品、委托价别、委托单量或使用价格定位列表来下单。 接下来,选择委托单的有效时间,即可买或卖此商品。

#### 2.2.1 委托价别

i.

可支持不同类别的委托单,如图 2.2.1 所示:

市价:market;停损价:stop;

限价:limit;停损限价:stop+limit

| ΓQ | 停损限价 👻 | 1 | ■ 🚔 🦷 停损价 | 🚔 限价 | *<br>* |
|----|--------|---|-----------|------|--------|
|    | 市价     | - |           |      |        |
|    | 停损价    |   |           |      |        |
|    | 限价     |   |           |      |        |
|    | 停损限价   |   |           |      |        |

#### 图 2.2.1 委托价别

#### 2.2.2 设定委托单量

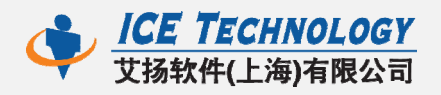

使用计数器可以预设下单量。手动写 1 或直接点击「+1」、「确定」后·计数器将存储预设值在右侧菜单中。

| ×    | TOUCHANCE       |          |    |           |                |      |
|------|-----------------|----------|----|-----------|----------------|------|
| 刘下单  | CTP.CFFEX.IF.HC | 까 q 市价 🔻 | 10 | 2 649 4 1 | 1997-0053659 - | nav  |
| iii) |                 |          |    | 11        | 清零             |      |
|      |                 |          |    | +1 +2 -   | +5 20          | 10 7 |
|      |                 |          |    | +10 +20 + | +50 2          |      |
|      |                 |          |    |           | 确定             | 取消   |

图 2.2.2 委托单量

#### 2.2.3 价格定位列表

虽然可以手动输入价格 ·但价格定位列表可以更直观的看到当前行情价格系列 · 方便选择委托价格。

|                   | 2, 317. 2 |        |     |
|-------------------|-----------|--------|-----|
|                   | 2,317.0   |        |     |
|                   | 2, 316.8  |        |     |
| l 🗐 🊔 🛛 2,316.6 🛛 | 2,316.6   | 3607 👻 | DAY |
|                   | 2, 316.6  |        |     |
|                   | 2, 316. 4 |        |     |
|                   | 2, 316. 2 |        |     |
|                   | -         |        |     |

图 2.2.3 价格定位列表

#### 2.2.4 有效时间

DAY:当日有效(good for the rest of the day)

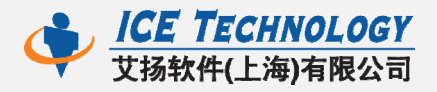

GTC:取消前有效(good till cancelled)

GTD:到期前有效 (good till date)

IOC:立即成交,否则取消 (instant or cancel)

国内交易所目前只支持 DAY 和 IOC,不支持 GTC\GTD.

#### 2.2.5 独立视窗

手动下单盒是独立于工作区和图表的·所以可以很方便的将其拖离到任意位置·如图 2.2.4 所示。

| EXTERNAL Device Device Device Device Device Device Set Set Set Set Set Set Set Set Set Se |       |
|-------------------------------------------------------------------------------------------|-------|
| CTP.CFFEX.IF.HOT Q 市价 v 1 圖一 2,649.4   1997-0053659 v DAY v 买市价 1 1                       |       |
| C MultiCharts - IF                                                                        | - D X |
| 文件(F) 视图(V) 插入(I) 格式(O) 窗口(W) 帮助(H)                                                       |       |

图 2.2.4 独立视窗

#### 

# 3.1 经纪商和账号选择

通过管理经纪商可以停用或激活、连接或断开交易经纪商·点击绿色圆圈按 钮可以断开选中的经纪商;圆圈为红色时·经纪商是断开状态·再点击一次·即 可连接上。

经纪商连接的右侧是交易账号的选择·同一个图表下·可以在不同的交易账 号上进行交易。

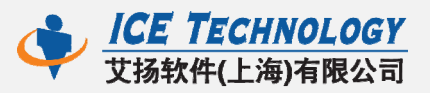

|                                | ● ▼ 1997-0055215 ▼ �目 |
|--------------------------------|-----------------------|
| ▼ TOUCHANCE                    | 市价买 1996-0053607 卖    |
|                                | 卖价买 1997-0053659 卖    |
| A:2,649.6<br>买价买 B:2,649.2 卖价卖 | 买价买 1997-00555215 灵   |
|                                | 1997-0050411          |

图 3.1 经纪商和账号选择

## 3.2 商品映射

有时,对于同一个商品,图表中的代码和经纪商中的代码可能不一致,导致 记录不到交易的真实信息。因此,我们通过商品映射,将图表中的商品和经纪商 中代码编辑一致,可以解决比如连续主力合约(热门月/HOT)代码的问题。

在文件->经纪商资料->商品映射中,可以查看商品映射情况,如图 3.2.1。

| 南 | 品代码映射                                     |                                                 |           | <b>—</b> X |
|---|-------------------------------------------|-------------------------------------------------|-----------|------------|
|   | 显示的映射商品来自: TOUCHANCE 🔻                    |                                                 |           |            |
|   | 图表商品代码                                    | 经纪商商品代码                                         |           | 新増         |
|   | CTP.CFFEX.IF.201205; 期货; CFFEX; TOUCHANCE | <br>) CTP.CFFEX.IF.201205; 期货; CFFEX; TOUCHANCE | edit auto | 移除         |
|   | CTP.CFFEX.IF.HOT; 期货; CFFEX; TOUCHANCE    | <br>CTP.CFFEX.IF.201205; 期货; CFFEX; TOUCHANCE   | edit auto |            |
|   | CTP.CZCE.CF.HOT; 期货; CZCE; TOUCHANCE      | <br>) CTP.CZCE.CF.201209; 期货; CZCE; TOUCHANCE   | edit auto |            |
|   |                                           |                                                 |           |            |
|   |                                           |                                                 |           |            |

Raising T图 3.2.1 商品映射 Standard

点击 edit ·可以将交易经纪商代码如 CTP.CFFEX.IF.HOT ·更改为当前的指 定的热门月 CTP.CFFEX.IF.201205 ·这样就把当前的 HOT(热门月)商品成功映射 到指定的合约上。

注:商品名称一定要保证和达钱中代码完全一致;否则,自动交易时可能找 不到交易的商品,导致没有发单。

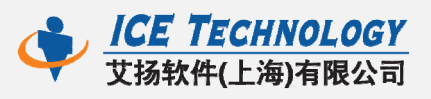

| 设置交易商代码 |                                                              |                                          | ×            |
|---------|--------------------------------------------------------------|------------------------------------------|--------------|
|         |                                                              |                                          |              |
| 商品名称:   | CTP.CFFEX.IF.201205                                          | 每大点金额:                                   | 300          |
| 商品源:    | IF                                                           | 描述:                                      | IF主力连续       |
| 买卖权:    | Call 🔹                                                       | 到期日:                                     | 19000101     |
| 商品类别:   | 期货    ▼                                                      | 履约价:                                     | 0            |
| 交易所:    | CFFEX                                                        |                                          |              |
|         | 交易所栏位可包含多个交<br>当你需要送单到某个交易<br>易所(如:NASDAQ,或 <mark>A</mark> R | 湯所,以分号(; )分隔。<br>所(如: SMART),但经纪<br>CA)。 | 商需要把委托单送到其他交 |
|         |                                                              | (                                        | 确定取消         |

图 3.2.2 编辑 HOT 商品名称

# 3.3 快捷右键下单

只要在图表上右击·即可看到对应的条件下单;上下右击鼠标·即可对应上下的精确的价格。在您需要的价格位置右击·选择好下单类型、下单数量·可以轻松快速的下单。

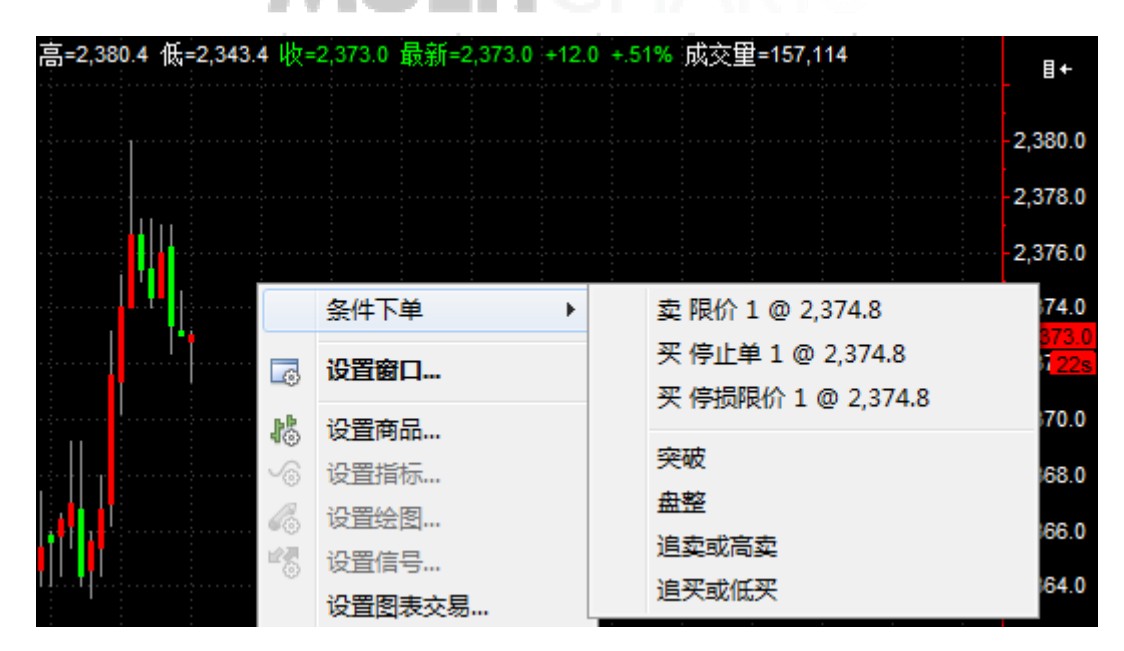

图 3.3 右键下单

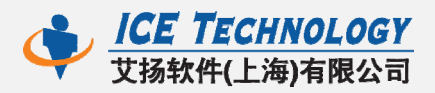

## 3.4 快速拖放下单,支持改价改量

可视化交易可以很方便的让交易者对一些重要的点位——反转点、突破点 等——做出快速反应。在右侧图表交易视窗上,条件下单中选中需要的下单策 略,鼠标左键拖放动到图表任意位置,即完成下单动作。如限价单(LMT),拖放 到行情之上,是卖限价单;拖放到行情之下,是买限价单。

点击委托单上的 "×":可以取消委托。

| 又1 卖LMT ~                                       | 1 DAY - 2011/12/23 | -      |
|-------------------------------------------------|--------------------|--------|
| 2,300.0                                         | 条件下单:              |        |
| 265<br>-2,380.0<br>又 1 买 LMT <del>2,370.0</del> |                    | ]      |
| -2,360.0                                        | 出场策略:              |        |
| -2,350.0                                        |                    | ā      |
| 2,340.0                                         |                    | ¶<br>⊽ |

图 3.4 (a) 拖放下单

图表上的委托单,可以任意改变价格和数量,根据行情走势可以方便快速的 Raising The Trading Standard 修改原委托单。

改价:上下拖动委托单,鼠标放下后,就已改动到一个新的价格。见图 3.4(b) 更改委托价格。

改量:方法1:在委托单上右击,可以快速加或减几手单量。见图 3.4(c) 右击改量。方法2:在委托单的数量 "N"上,单击,在出现的计数器上进行加减数量。见图 3.4(d) "N"上单击改量。

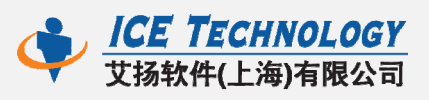

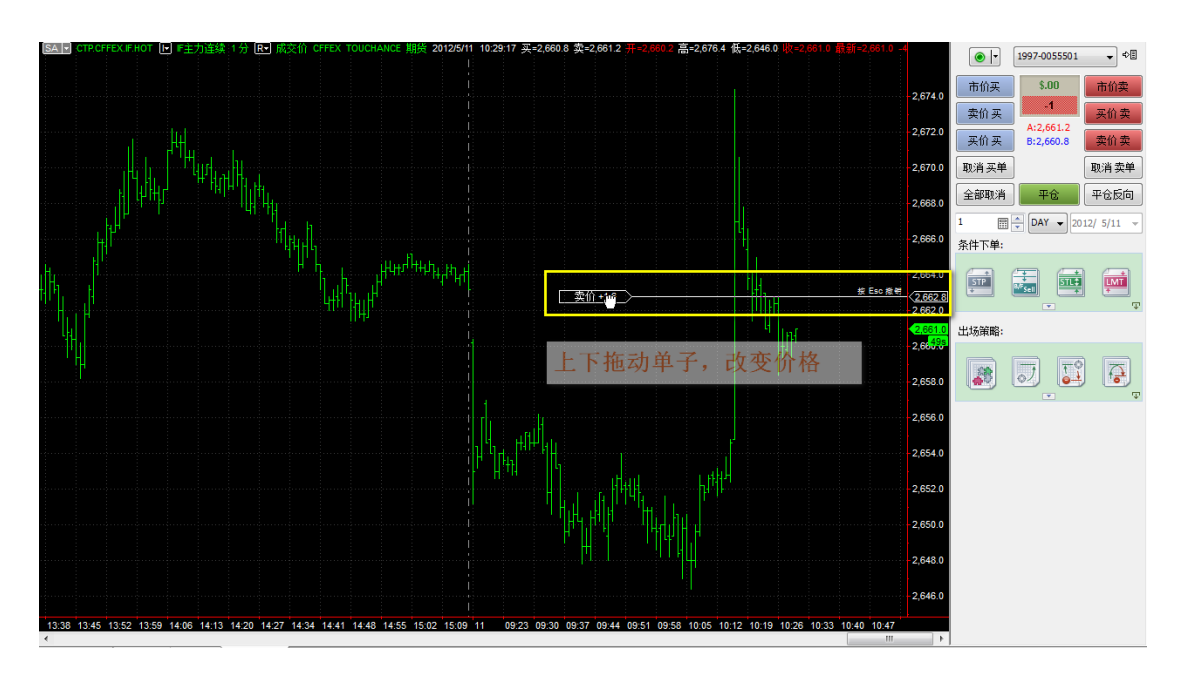

图 3.4(b) 更改委托价格

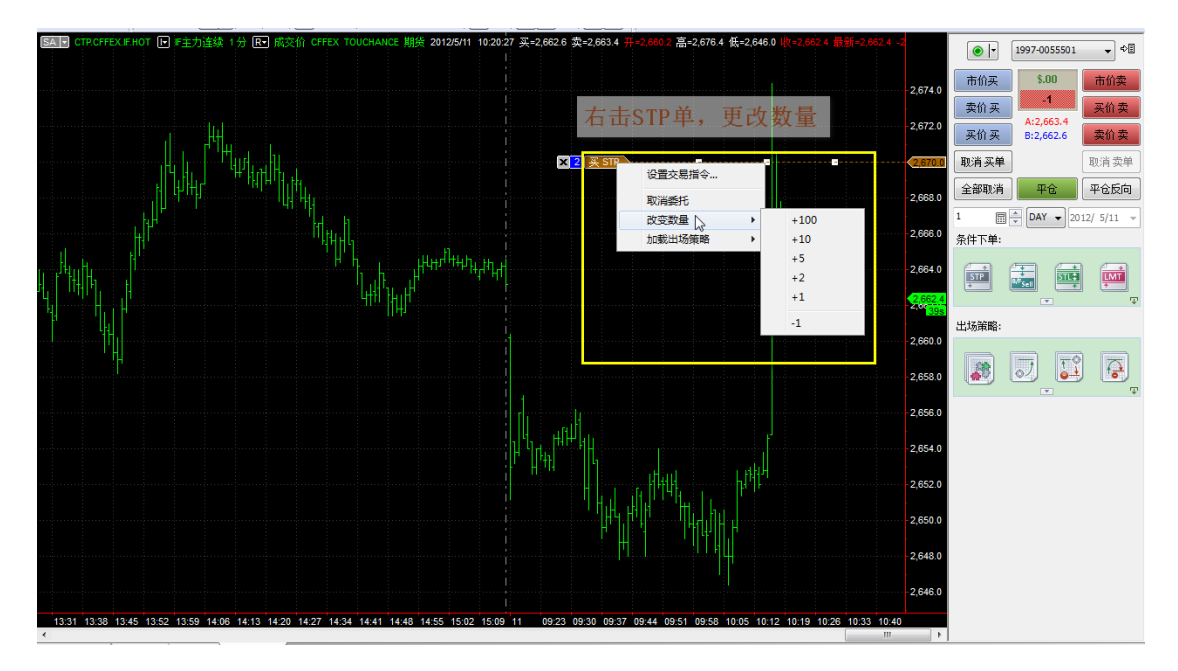

图 3.4(c) 右击改量

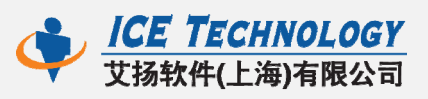

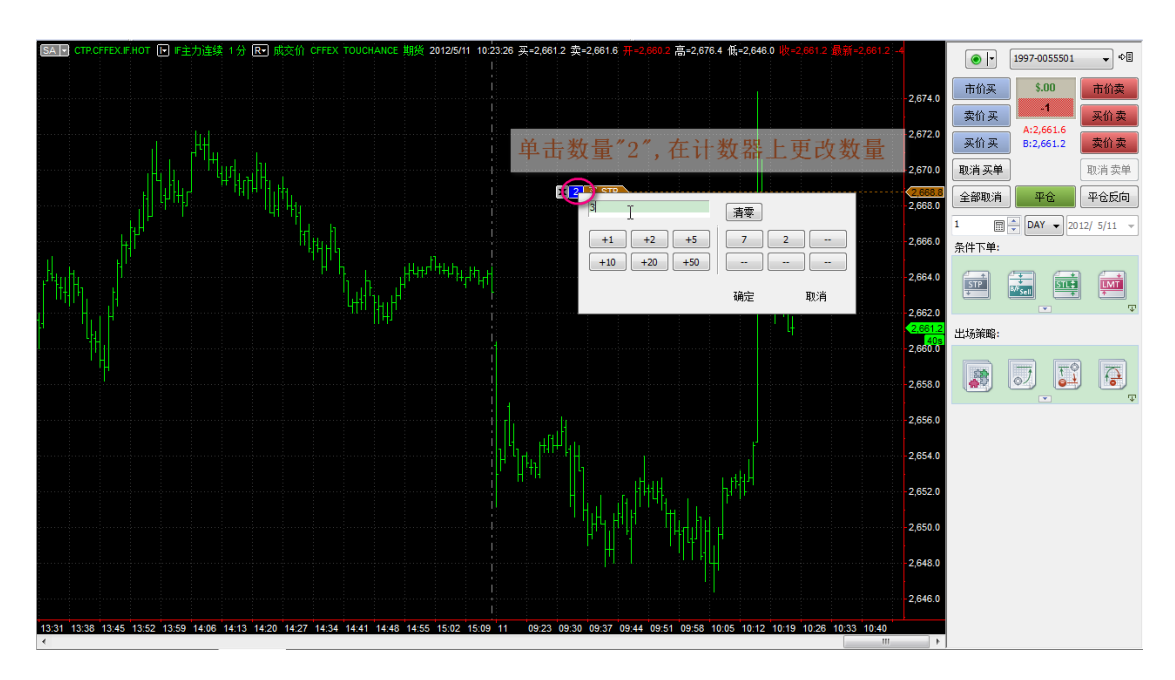

图 3.4(d) "N" 上单击改量

# 3.5 方便的交易面板

任何委托单成交后的持仓大小和方向都会在交易面板上显示。

如图 3.5 所示,该商品已经卖一手,面板显示持仓:-1,\$.00——浮动盈 亏;B:2,395.4——Bid,实时的买价;A:2,395.6——Ask,实时的卖价。左右两侧 是买卖按钮、取消委托按钮。下面按钮可以平仓\平仓后建立反向部位。

也可以提前用计数器设定好下单数量、指定下单有效时间。

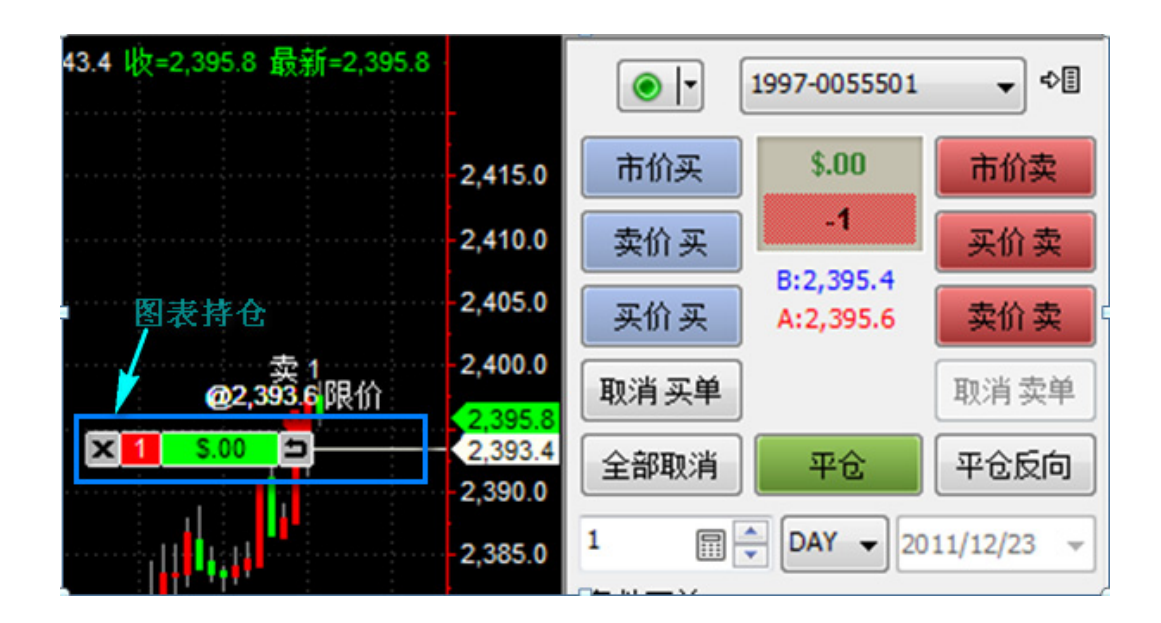

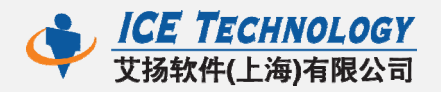

#### 图 3.5 交易面板

除了面板上可以显示持仓外,图表上也可以显示,如图 3.5 右侧所示。

点击持仓上的 "×":完成平仓;

点击持仓上的"国":完成平仓反向。

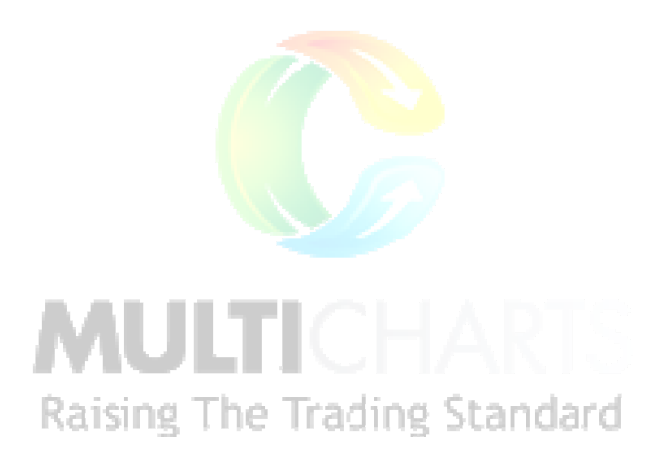

# 3.6 运用进场/出场策略

在一个快速的行情变动下,做出保护,对所有的交易者来说都是必须的。拖 放进场策略到图表上的同时,也可以加载出场策略对已开仓部位或所有部位

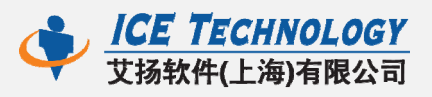

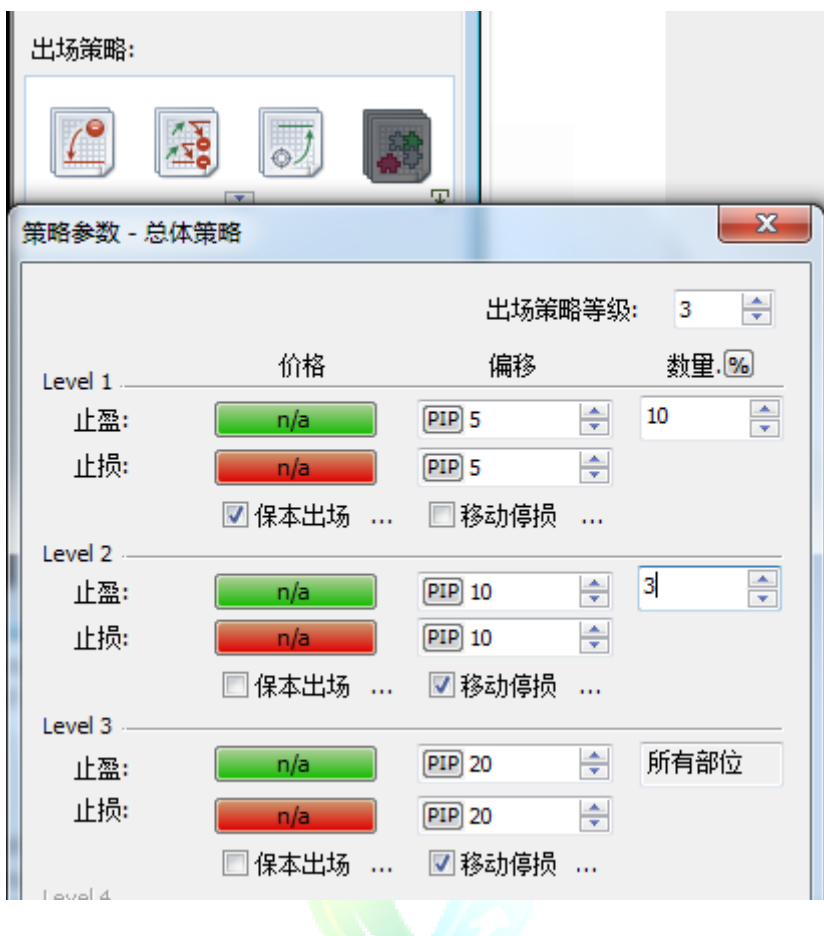

图 3.6 运用策略

# MULTICHAR 进场/出场策略ing The Trading Standard

# 4.1 进场策略

4

进场策略是预设的 OCO (One-Cancel-Other)群组单。它们是由限价单 (limit)和/或停止单(stop)组合而成,如果一个单子成交,则取消另一个单 子。

目前在交易面板上有4组OCO群组单:盘整(Fade)、突破(Breakout)、 追卖或高卖(Breakout Up/Fade)和追买或低买(Breakout Down/Fade)。

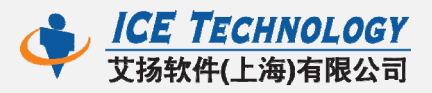

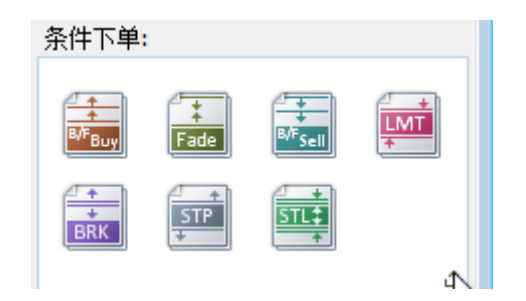

图 4.1 进场条件下单

除了 OCO 群组单外 · 还有简单的限价单(LMT)、停损单(STP)、停损限 价单(STL)。

停损单:一旦商品的价格触到特定的价格(被称为停损价),则买或卖的委 托单。当触到停损价时,停损单转为市价单。

限价单:仅在特定的价格或更优的价格·买或卖的委托单。限价买单仅在特定的限价或更低的价格被执行·限价卖单仅在特定的限价或更高的价格被执行。

停损限价单:结合停损单和限价单的特点来进行买或卖的委托单。一旦触到 停损价,则停损限价单转为限价单以特定的价格买卖。

**Raising The Trading Standard** 

#### 4.1.1 盘整策略(FADE)

盘整型策略。挂 OCO 单:高于行情价格的限价卖单(sell limit)和低于行 情价格的限价买单(buy limit)。根据行情价格走势,买单或者卖单被执行,同

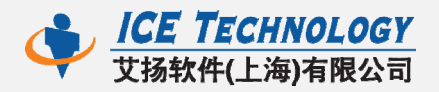

时另一个委托单被撤销。

高=2,40 - ₽ 1997-0055501 • 2,378.0 \$.00 市价买 市价卖 2,376.0 +1 🗙 1 🛛 FADE 🌡 2,374. 卖价买 买价 卖 B:2,364.4 2,372.0 买价买 卖价 卖 A:2,364.6 2,370.0 取消 买单 取消 卖单 2,368.0 2,366.0 全部取消 平仓 平仓反向 ÷. 2.364.2 X 1 🖩 🚔 Day 🚽 2011/12/23 2,362.0 条件下单: 2,360.0 2,358.0 LMT BRK F Sell 2,356.0 Ŧ • X 1 FADE 1 出场策略<mark>:</mark> Ⅱ 暂停(1) 2,352.0 2,350.0 0) 2,348.0 2,346.0 Ψ . 2,344.0 2,342.0 2,340.0 2 338 (

此种挂单常用于:交易者期望价格走势在一个确定的范围内,并且想在这个

价格范围的端点处开仓。

图 4.1.1 盘整策略

#### 4.1.2 突破策略(BRK)

突破型策略。挂 OCO 单:高于行情价格的停损买单(buy stop)和低于行 情价格的停损卖单(sell stop)。根据行情价格走势,买单或者卖单被执行,同 时另一个单子被撤销。

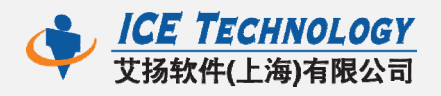

此种挂单常用于:交易者想在一个确定的价格开仓,但是不确定价格未来的

走向。

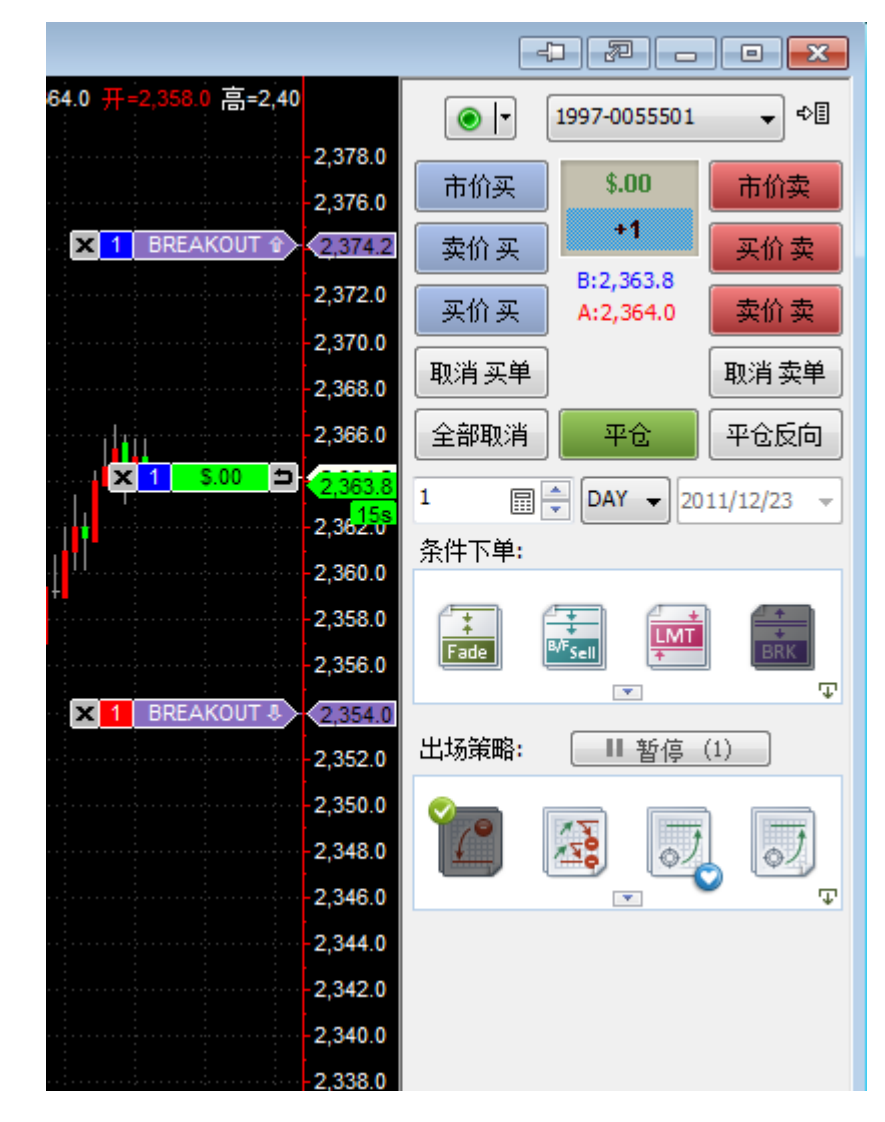

图 4.1.2 突破策略

#### 4.1.3 追卖或高卖策略(B/F Sell)

追卖或高卖策略。挂 OCO 单:高于行情价格的限价卖单(sell limit)和低于行情价格的停损卖单(sell stop)。根据行情价格走势,买单或者卖单被执行,同时另一个单子被取消。

此种挂单常用于:当一个交易想要开空仓,但是不确定价格是否将下穿,或

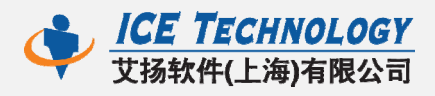

者价格是否将上涨到压力水平,然后往下跌。

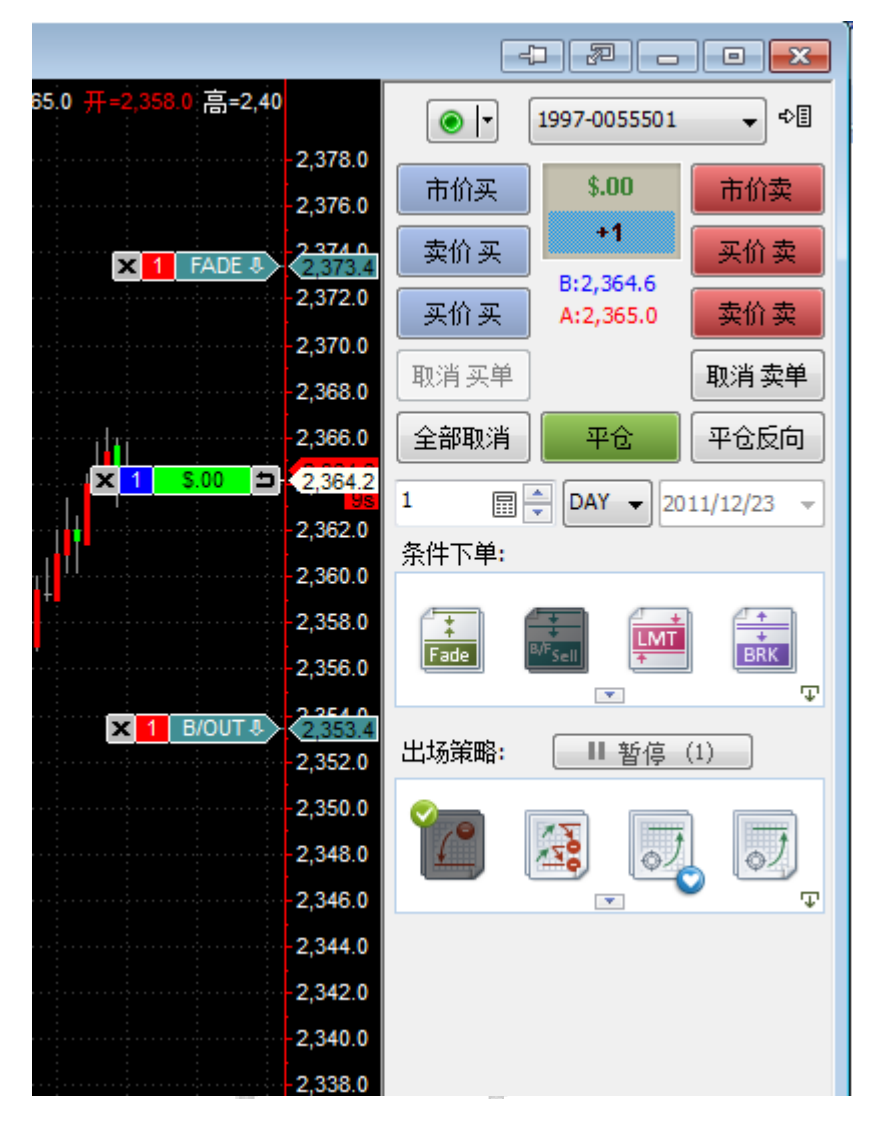

图 4.1.3 追卖或高卖策略

#### 4.1.4 追买或低买策略(B/F Buy)

追买或低买策略。挂 OCO 单:高于行情价格的停损买单(buy stop)和低于行情价格的限价买单(buy limit)。根据行情价格走势,买单或者卖单被执行,同时另一个单子被撤销。

此种挂单常用于:当一个交易想要开多仓,但是不确定价格是否将上穿,或 者价格是否将下跌到支撑水平,然后向上涨。

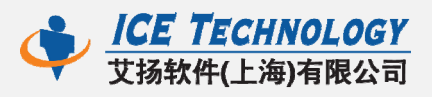

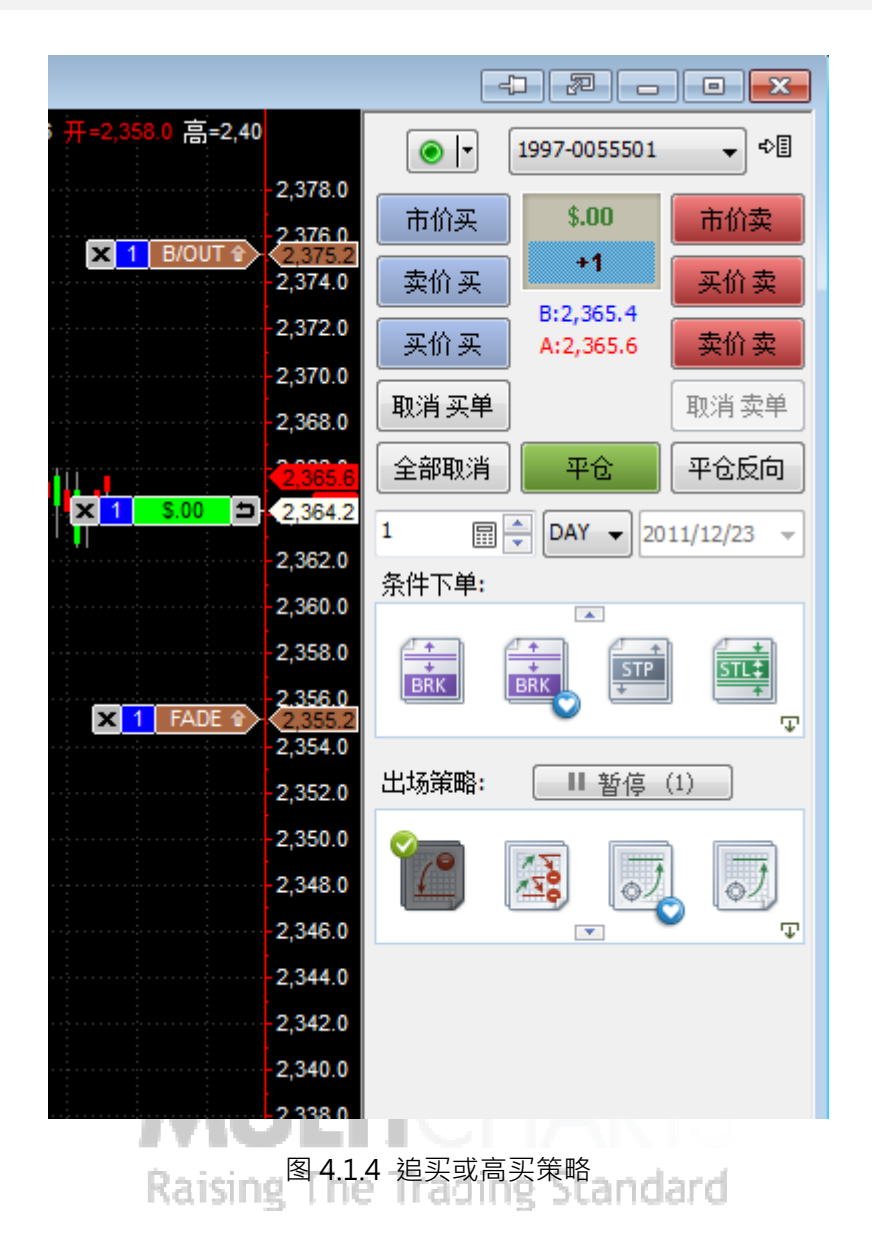

#### 4.2 出场策略

出场策略是为了保护行情突然的变动而设计,能够结构化、条理化的进行部位平仓,可以用来管理风险、设计部位规模,同时可以在交易期间离开电脑,实现半自动化交易。同进场策略一样,这些出场 OCO 群组单也是由限价单(limit)和/或停止单(stop)组合而成。

在交易面板上有 5 组 OCO 群组单:停损(Stop Loss)·停利(Profit Target)、 止损止盈(Brackets)、保本出场(Breakeven)、回撤出场(Trailing Stop)。

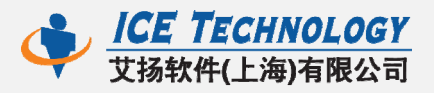

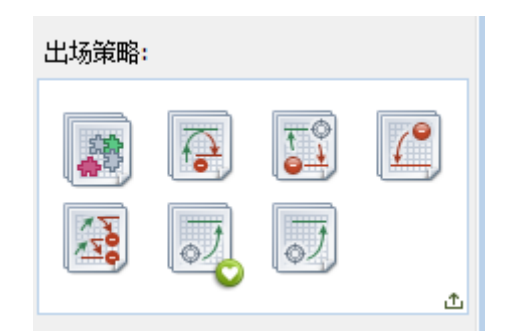

图 4.2 出场策略

MultiCharts 可以用"积木"的做法来构建自动出场策略;交易者可以尝试 组合多种策略。例如:一个保本出场策略可以由两个停损单组合或利用盈利目标 来设置自动止损。

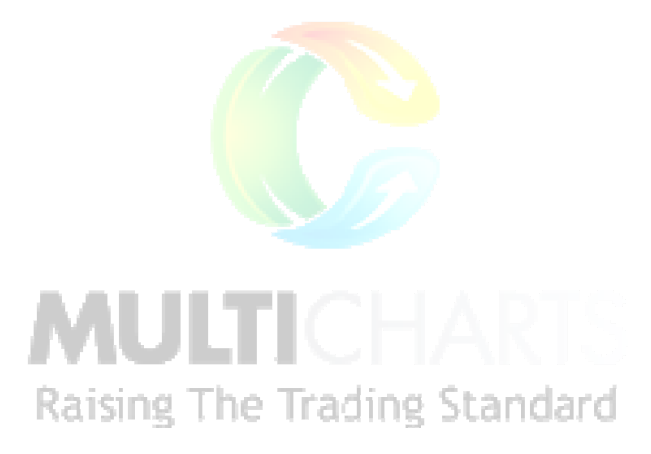

#### 4.2.1 停损策略

停损策略。你可以用跳动、百分比、资金的方式指定最大的可接受的损失,

这个策略将会挂一个限价单,当价格背离时,来做出保护。

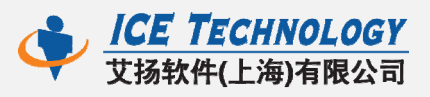

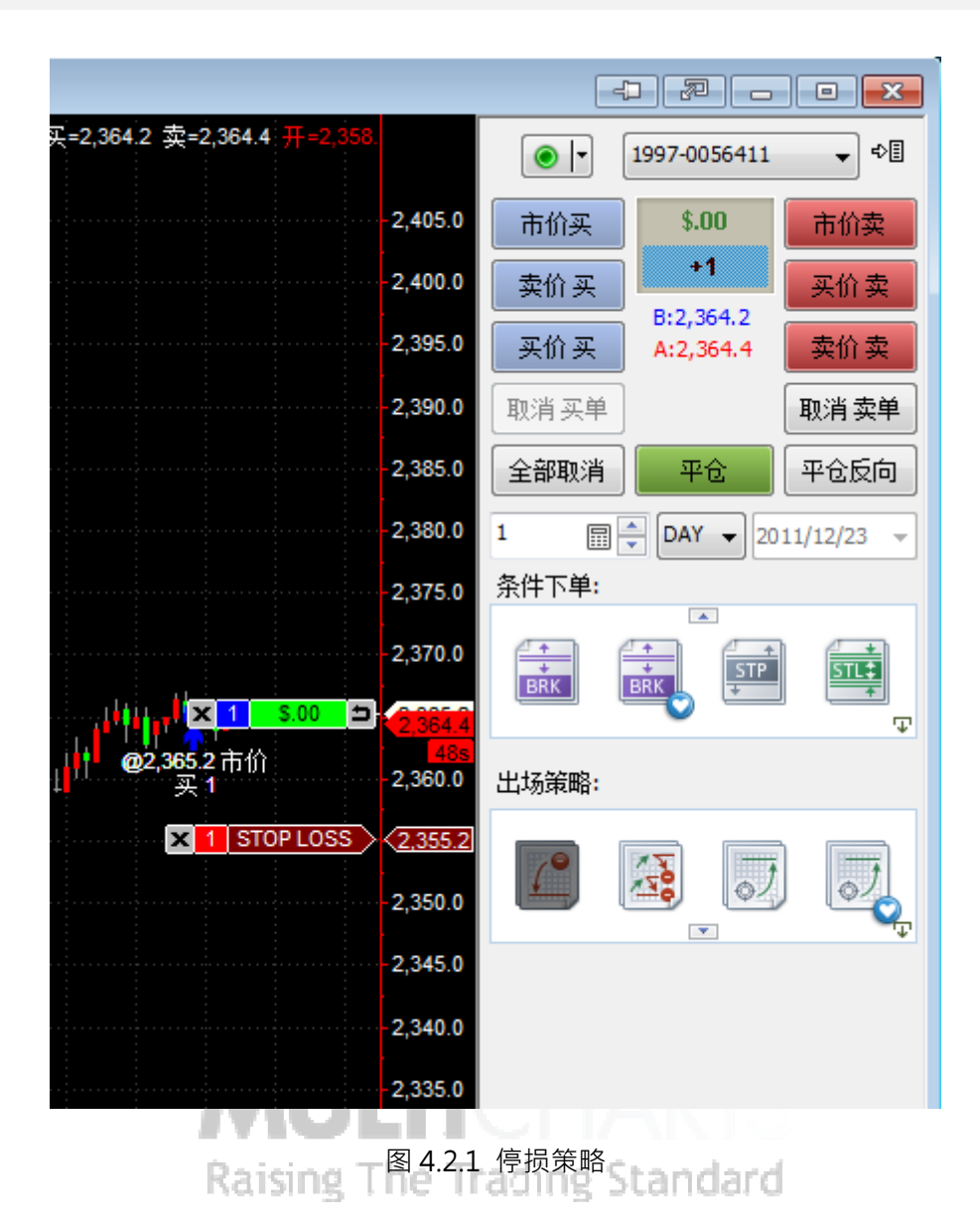

#### 4.2.2 停利策略

停利策略。你可以用跳动、百分比、资金的方式指定可取的利润目标,这个 策略将会挂一个限价单,一旦触到你设定的目标,来抓住利润。

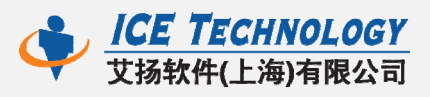

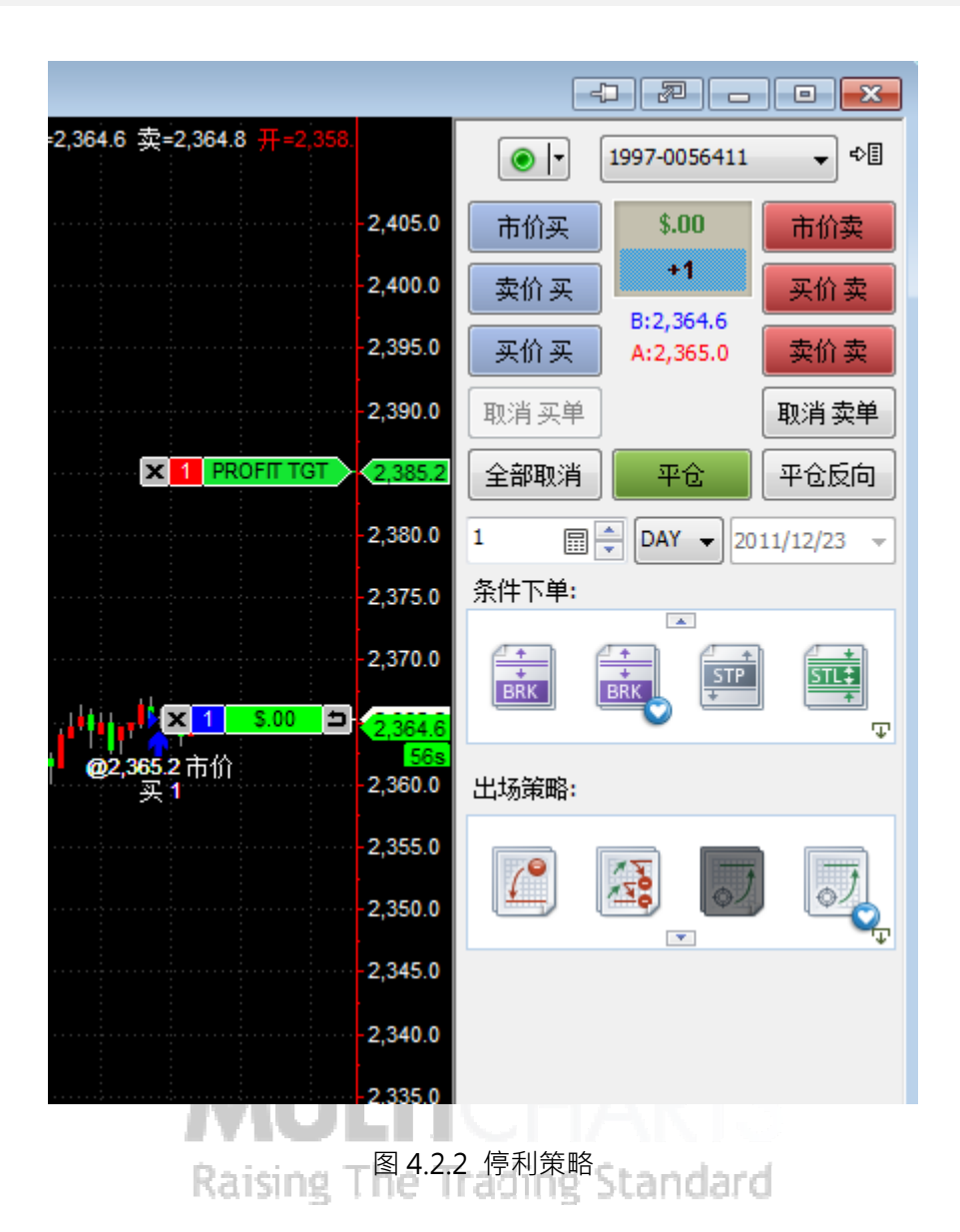

#### 4.2.3 止损止盈单

止损止盈单:根据行情价格走势来帮助你限制损失,或者获得利润。两种相 对的单子分别被挂在你原有单子的上边和下边,像是"支架"。

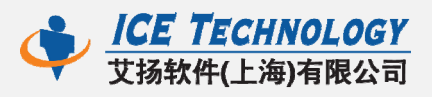

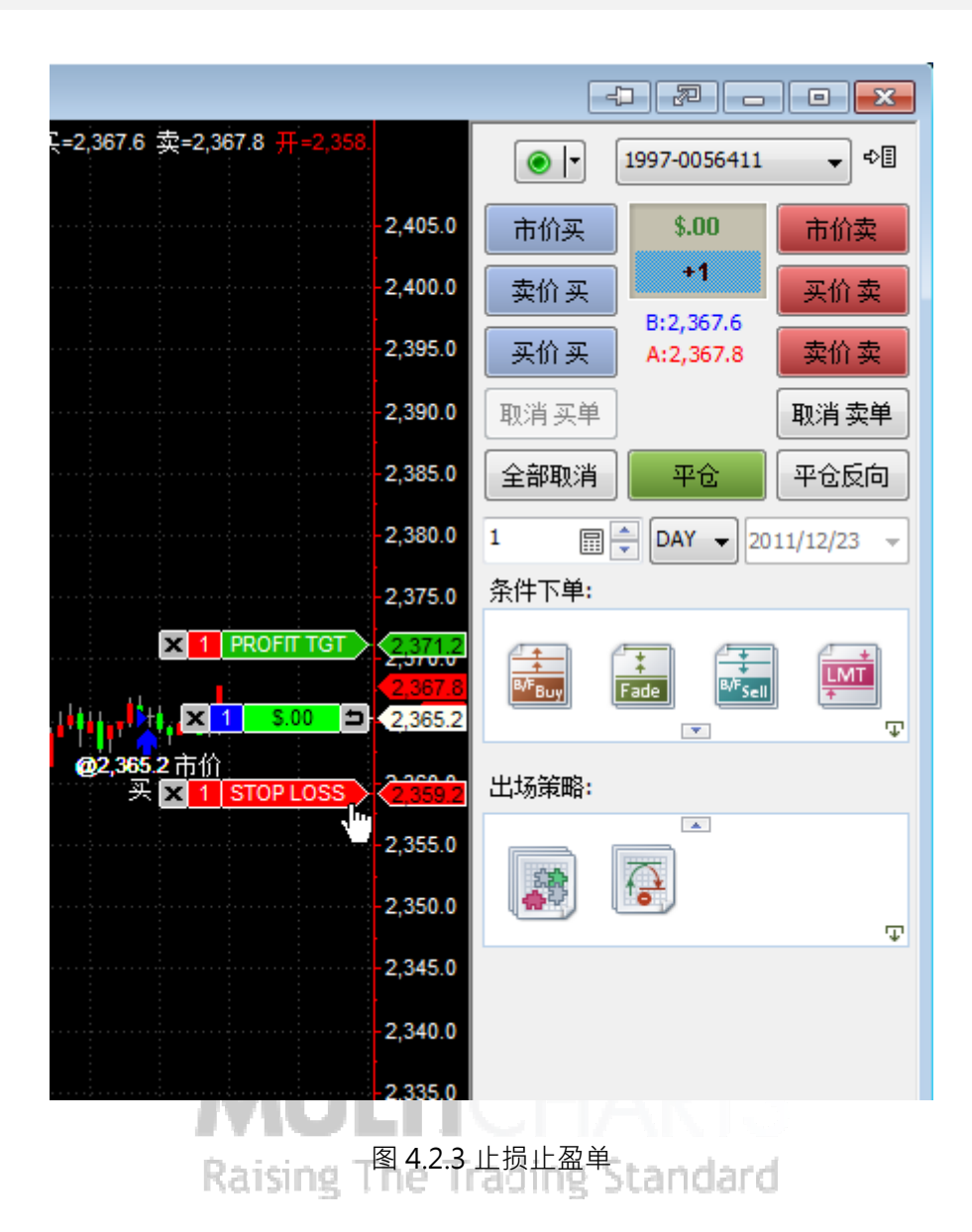

#### 4.2.4 保本出场策略

保本出场策略。当你持有仓位,并且价格走势利于持仓,这个策略可以在盈 亏平衡的水平上,挂一个停损限价单或停损市价单。你可以指定交易成本,如果 市场背离你运动时,可以保护你免遭损失。

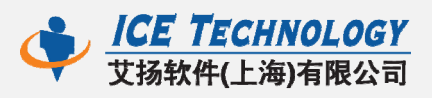

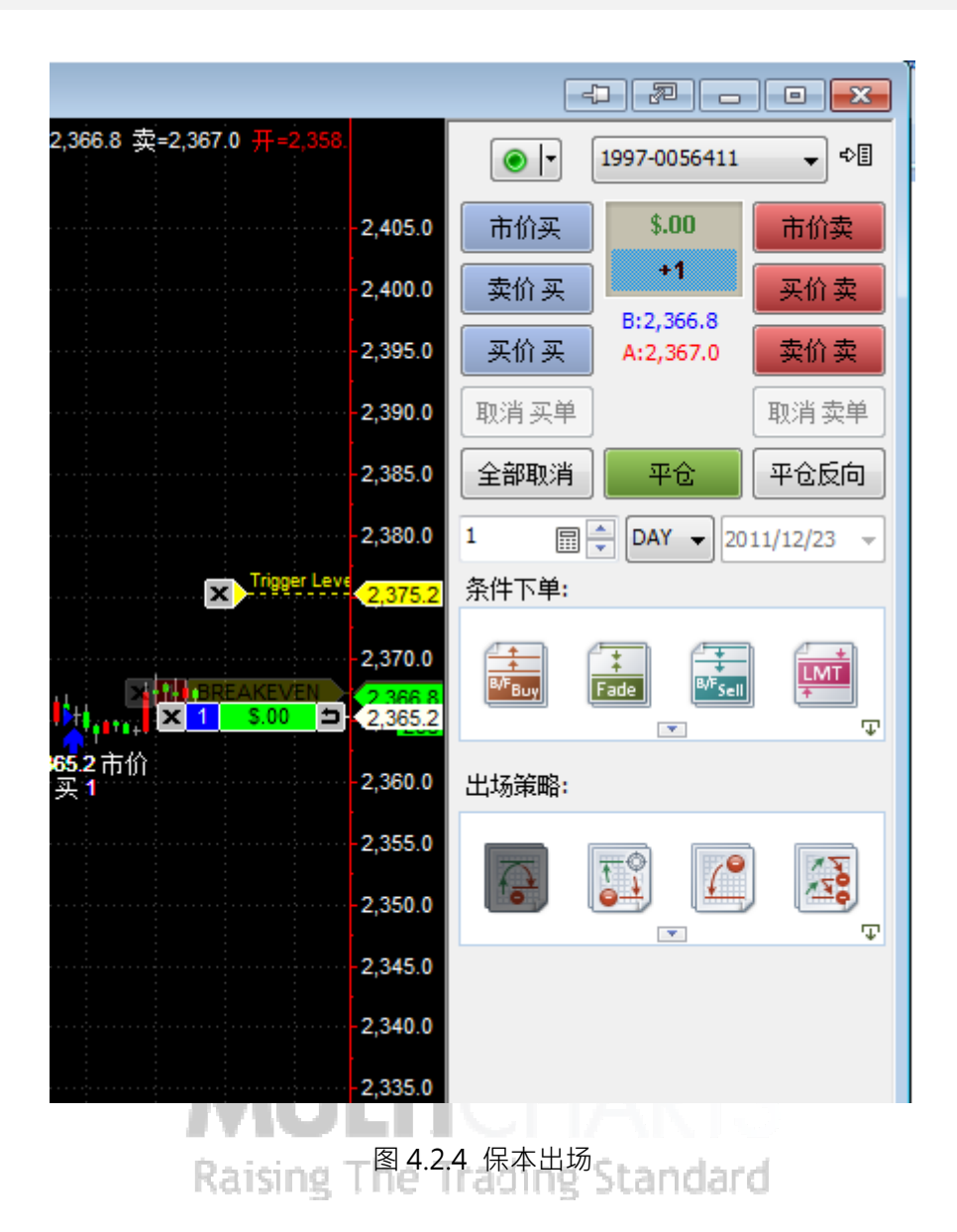

#### 4.2.5 回撤出场策略

回撤出场策略。这种停损单随着价格走向优势而被调整。此停损单"跟踪" 在价格后面,如果价格背离,则此单生效。你可以挂限价回撤出场单或者市价回 撤出场单。

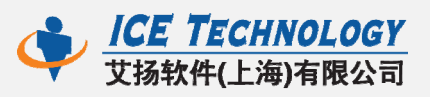

| -2,367.0 卖=2,367.4 开=2,358.       | () ▼ 1997-0056411 ▼ ♥          |
|-----------------------------------|--------------------------------|
| -2,405.0                          | 市价买 \$.00 市价卖                  |
| 2,400.0                           |                                |
| 2,395.0                           | B:2,367.0<br>买价买 A:2,367.4 卖价卖 |
| 2,390.0                           | 取消买单 取消卖单                      |
| 2,385.0                           | 全部取消 平仓 平仓反向                   |
| × Trigger Leve 2,381.2<br>2,300.0 | 1 DAY - 2011/12/23 -           |
| 2,375.0                           | 条件下单:                          |
| 2,370.0<br>2,367.4<br>2,365.2     |                                |
| 2,365.2 市价<br>买 1 2,360.0         | 出场策略:                          |
| 2,355.0                           |                                |
| 2,350.0                           |                                |
| -2,345.0                          | •                              |
| -2,340.0                          |                                |
| -2,335.0                          |                                |
| 图 4.2.                            | 5 回撤出场                         |
| Raising The T                     | rading Standard                |

#### 4.2.6 总体策略

总体策略:结合多层次的停损停利、多级回撤出场和保本出场策略,以及个 人停损和停利策略。所有策略组合相互作用,保证同步和快速的对市场行情变化 作出反应的时间。

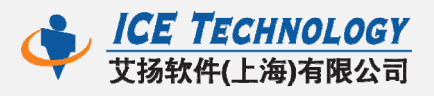

| 出场策略:    |            |        |          |
|----------|------------|--------|----------|
| <u>/</u> | 30         |        |          |
| 策略参数 - 总 | 体策略        |        | X        |
|          |            | 出场策时   | 8等级: 3 🔶 |
| Level 1  | 价格         | 偏移     | 数里.%     |
| 止盈:      | n/a        | PIP 5  | 10       |
| 止损:      | n/a        | PIP 5  | ×        |
|          | ☑ 保本出场     | 📃 移动停损 |          |
| Level 2  |            |        |          |
| 止盈:      | n/a        | PIP 10 | 🚔 🎒 🚔    |
| 止损:      | n/a        | PIP 10 | ×        |
|          | 🔲 保本出场 🛛   | 📝 移动停损 |          |
| Level 3  |            |        |          |
| 止盈:      | n/a        | PIP 20 | 新有部位     |
| 止损:      | n/a        | PIP 20 | ×        |
|          | 🔲 保本出场 🛛 … | 🔽 移动停损 |          |
| aval 4   |            |        |          |

图 4.2.6 总体策略

Raising The Trading Standard

#### 4.2.7 出场运用

有两种出场方式的运用,一种是在开仓前,自动附加需要的出场策略,一旦 有开仓,则会自动挂出相应的 OCO 组单;另一种是已经有开仓部位时,可以直 接将策略运用到开仓部位。

为任何开仓自动附加为出场策略,可以在策略图标上右击选择或者直接双击

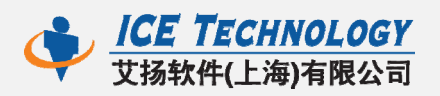

图标——将会看到绿色的标记。再次双击可以删除自动附加。如果不期望对某些快速进场单附加额外的出场策略,同时不想删除或更改自动附加策略,可以点击"暂停"按钮。需要重新启用时,只要再点击"自动运用"就可以了。

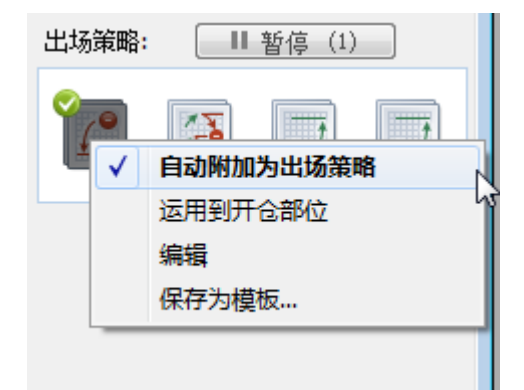

图 4.2.7 出场运用

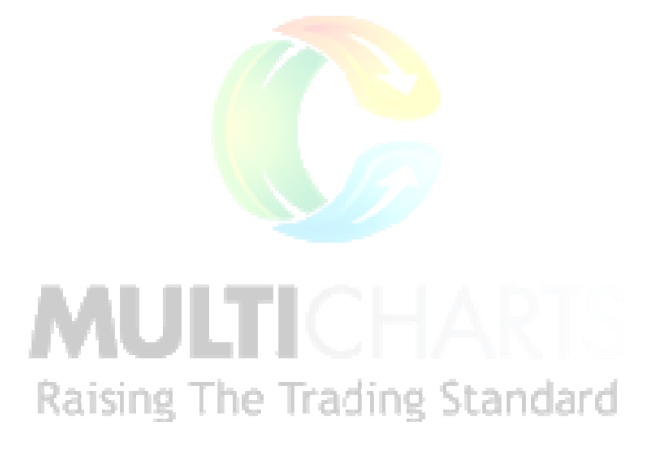

## 4.3 策略模板

可以将设定好的策略保存下来,以便更快速的运用策略。每个策略可以保存 4个模板,由不同的颜色标记区分开。

模板保存对所有的进场/出场 OCO 群组单均适用。

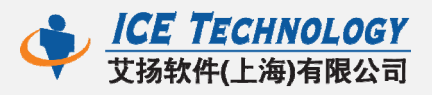

| Select Slot | × |  |  |  |  |
|-------------|---|--|--|--|--|
|             |   |  |  |  |  |
| 保本出场模板      |   |  |  |  |  |
| 确定取消        |   |  |  |  |  |

图 4.3 保存策略模板

# 5 深度报价(DOM)

深度报价(DOM:depth of market)窗口显示了深度实时行情变动、可以 单击鼠标下单交易、允许直接的自动进出场。根据不同的价格及价量分析供需互 动关系和行情价格未来的走势。

# 5.1 两种显示模式

DOM 在 MultiCharts 中有两种显示模式:动态和半静态。在 DOM 窗口空 Raising The Trading Standard 白处右击可以选择。

动态 DOM 模式意思是当接收到最新的 tick (价格更新)后·行情会自动重新显示在 DOM 窗口的中心位置。这种模式有利于策略的交易。

半静态 DOM 模式意思是一旦当前价格触到窗口的上沿和下沿时,行情会自动重新显示在 DOM 窗口的中心位置——在这之前有 5 秒倒计时提示。我们的 DOM 窗口默认是半静态的,这种模式可以显示实时的买量、卖量。

交易者可以自由的选择喜欢的模式来适应自己的交易风格。

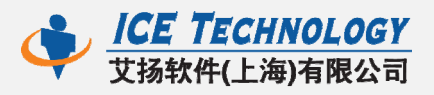

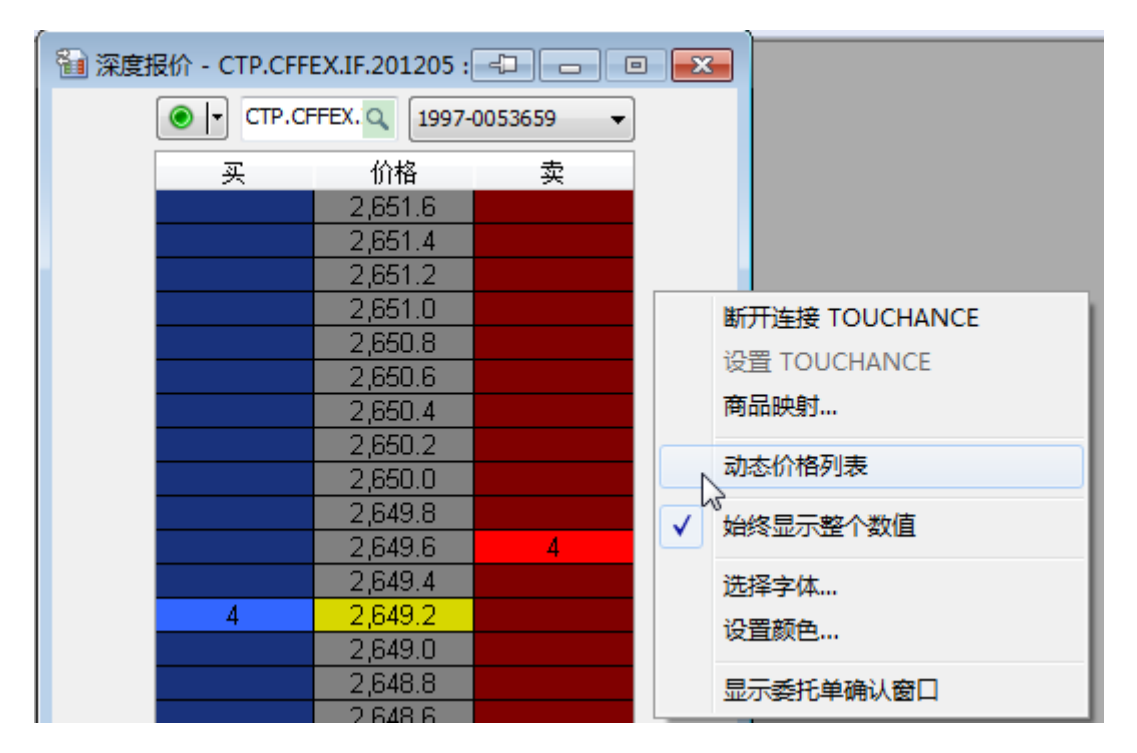

图 5.1 DOM 显示方式

## 5.2 点击下单

在 DOM 行情窗口上,可以左键单击下单,或者右击选择精确的下单类型来 下单。

Raising The Trading Standard

左键单击将会下限价单(limit)或停损单(stop)。

下限价单:鼠标点在买价列(蓝色区)且低于或等于实时的卖价,或鼠标点 在卖价列(红色区)且高于或等于实时的买价。

下停损单:鼠标点在买价列且高于或等于实时的卖价,或鼠标点在卖价列且 低于或等于实时的买价。

若想取消委托,只要点击委托单上的"×"就可完成。

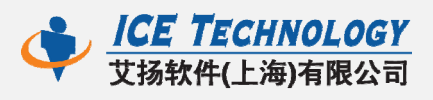

| 🛍 深度报价 - CTP.CFFEX.IF.201201 : 🕘 😑 💌 |                               |         |     |          |  |  |  |
|--------------------------------------|-------------------------------|---------|-----|----------|--|--|--|
|                                      | ● ▼IF.201201 Q 1997-0053659 ▼ |         |     |          |  |  |  |
|                                      | 买                             | 价格      | 卖   |          |  |  |  |
|                                      |                               | 2,318.8 |     |          |  |  |  |
|                                      |                               | 2,318.6 |     |          |  |  |  |
|                                      |                               | 2,318.4 | LMT | 1 X      |  |  |  |
|                                      |                               | 2,318.2 |     |          |  |  |  |
|                                      |                               | 2,318.0 |     |          |  |  |  |
| <b>X</b> 1                           | STP                           | 2,317.8 |     | 实        |  |  |  |
|                                      |                               | 2,317.6 |     | 时        |  |  |  |
| ्रोग                                 |                               | 2,317.4 | ~ ~ | 卖        |  |  |  |
| 大日                                   |                               | 2.317.2 |     | 价        |  |  |  |
| म <u>्</u><br>जर                     |                               | 2.317.0 | 13  | R        |  |  |  |
| <b>一</b> 头                           | 17                            | 2,316.8 |     | 责        |  |  |  |
| 10                                   |                               | 2,316.6 |     | 一套       |  |  |  |
| &                                    |                               | 2,316.4 |     | <u>æ</u> |  |  |  |
| _ 买/                                 |                               | 2,316.2 |     |          |  |  |  |
| 量                                    |                               | 2,316.0 |     |          |  |  |  |
| -                                    |                               | 2,315.8 |     |          |  |  |  |
|                                      |                               | 2,315.6 |     |          |  |  |  |
|                                      |                               | 2,315.4 |     |          |  |  |  |
|                                      |                               | 2,315.2 |     |          |  |  |  |
| <b>X</b> 1                           | LMT                           | 2,315.0 |     |          |  |  |  |
|                                      |                               | 2,314.8 | STP | 1 X      |  |  |  |
|                                      |                               | 2,314.6 |     |          |  |  |  |
|                                      |                               | 2,314.4 |     |          |  |  |  |

图 5.2(a) 左键单击下单

点击右键时,可以从显示的下单类别种选择需要的委托单。MultiCharts 支

持市价单、限价单、停损单、停损限价单。同时可以选择加载进场策略。

[[] 영화 제품 /

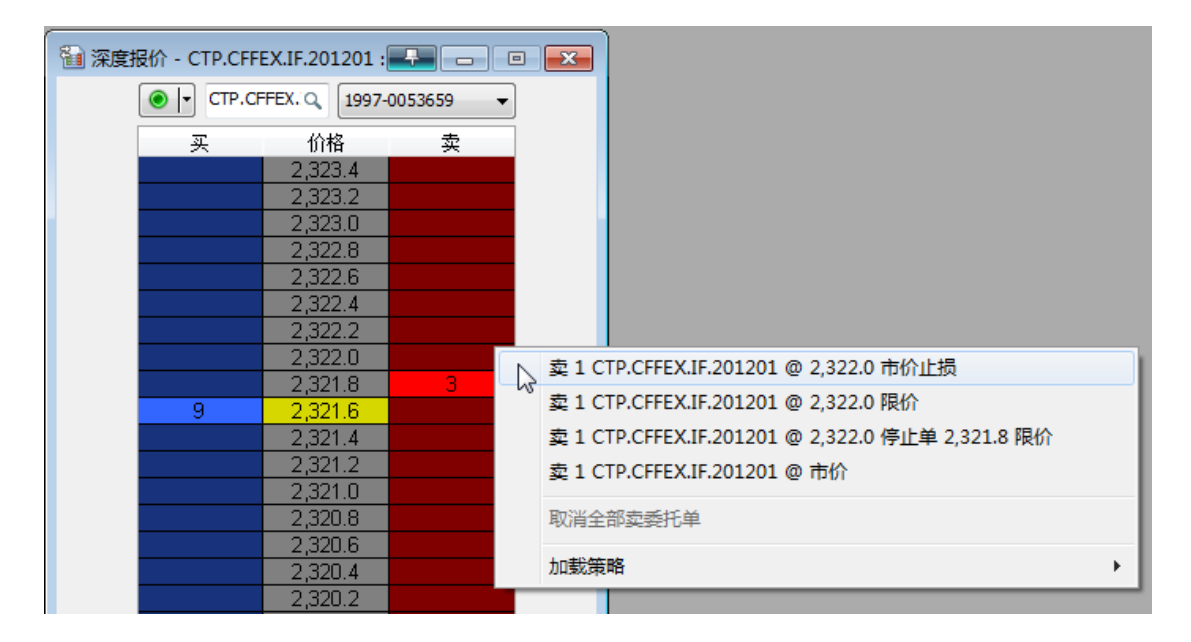

图 5.2(b) 右键点击下单

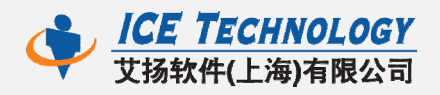

# 5.3 其他下单

| 🛍 深度报价 - CTP.CFFEX.IF.201201 : 🚽 📼 💌 |           |   |  |  |  |  |  |  |
|--------------------------------------|-----------|---|--|--|--|--|--|--|
| ●  ▼ :.                              | ● I       |   |  |  |  |  |  |  |
| 买                                    | 价格        | 卖 |  |  |  |  |  |  |
|                                      | 2,316.6   |   |  |  |  |  |  |  |
|                                      | 2,316.4   |   |  |  |  |  |  |  |
|                                      | 2,316.2   |   |  |  |  |  |  |  |
|                                      | 2,316.0   |   |  |  |  |  |  |  |
|                                      | 2,315.8   |   |  |  |  |  |  |  |
|                                      | 2,315.6   | 5 |  |  |  |  |  |  |
| 11                                   | 2,315.4   |   |  |  |  |  |  |  |
|                                      | 2,315.2   |   |  |  |  |  |  |  |
|                                      | 2,315.0   |   |  |  |  |  |  |  |
|                                      | 2,314.8   |   |  |  |  |  |  |  |
|                                      | 2,314.6   |   |  |  |  |  |  |  |
|                                      | 2,314.4   |   |  |  |  |  |  |  |
| *                                    | 2,314.2   |   |  |  |  |  |  |  |
| 2                                    | ÷ 2,314.0 |   |  |  |  |  |  |  |
|                                      | 2 313 8   |   |  |  |  |  |  |  |

同图表交易一样·DOM 窗口也可用鼠标拖放下单、加载进场/出场策略等。

图 5.3 (a) 拖放下单

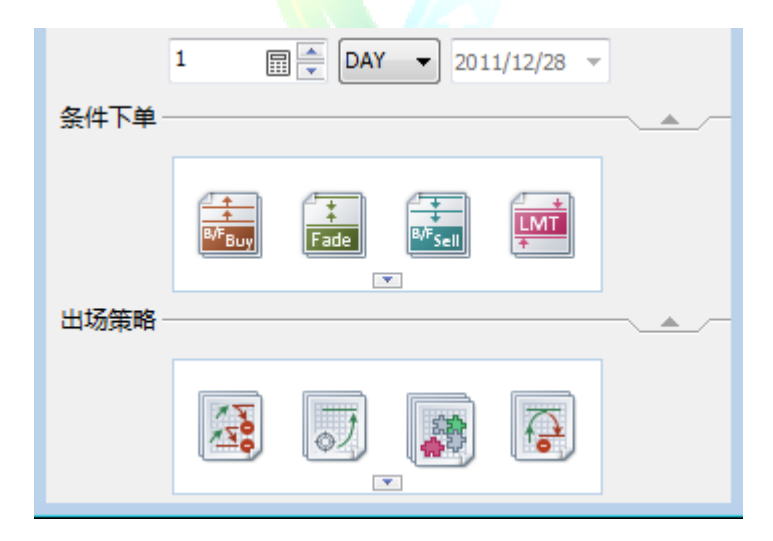

图 5.3 (b) 加载进出场策略

# 6 交易追踪器

这个窗口提供了详细的账户、持仓、部位、委托和日志信息。在交易追踪器 窗口可以直接取消委托单、平仓部位。

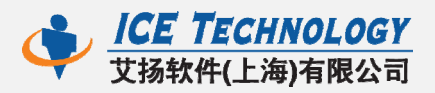

6.1 账户

交易追踪器新增加了账户显示功能·目前只要点击达钱中的资金查询->查 询按钮·即可看到此处的账户详细信息。

如图 6.1 所示。其中·"结余" 栏位同达钱中的"上日结存";"权益" 同达 钱中的"今日余额"。

| 👔 交易通 | 自踪器  |        |        |       |             |                |     |             |  |  |
|-------|------|--------|--------|-------|-------------|----------------|-----|-------------|--|--|
| 账户    | 委托   | 持仓     | 部位     | 日志    |             |                |     |             |  |  |
| 经纪    | 己商   | 洲      | ÷,     |       | 结余          | 权益             |     | 浮动盈亏        |  |  |
| TOUCH | ANCE | 1997-0 | 053659 | 99,8  | 13,208.00   | 99,805,744.0   | 0   | \$-7,140.00 |  |  |
| TOUCH | ANCE | 1997-0 | 055215 | 999,  | 304,960.00  | 999,300,540.0  | )0  | \$-3,480.00 |  |  |
| TOUCH | ANCE | 1997-0 | 055501 | 1,000 | ,055,680.00 | 1,000,052,290. | .00 | \$-2,340.00 |  |  |
| TOUCH | ANCE | 1997-0 | 056411 | 999,  | 515,520.00  | 999,515,520.0  | )0  | \$.00       |  |  |
| TOUCH | ANCE | 1997-0 | 060415 | 9,9   | 63,459.00   | 9,963,459.00   | )   | \$.00       |  |  |

#### 图 6.1 交易追踪器账户

# 6.2 委托

对已经发送的委托·在这里只要右击·可以取消;也可以快捷的平掉所有账 户的部位。另外还可以更改委托价、更改委托数量。

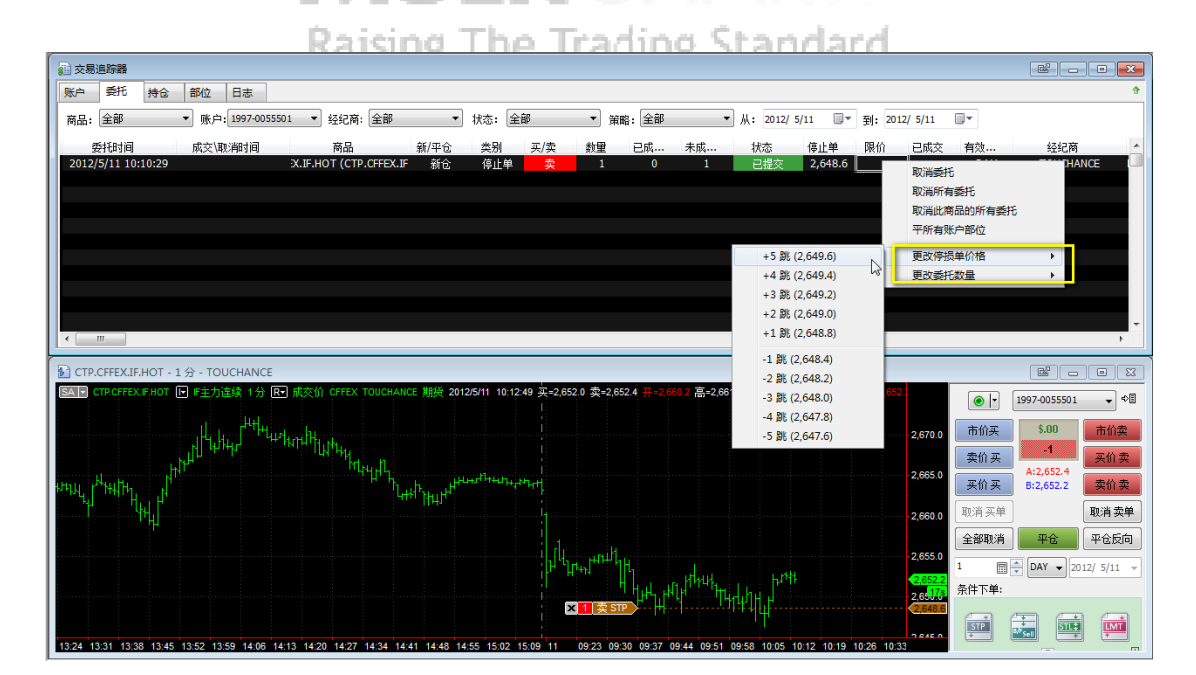

图 6.2 委托窗口

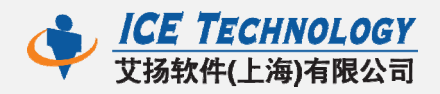

# 6.3 持仓

对于新增的持仓功能·先点击达钱的持仓查询->查询按钮·可以看到对应 账户详细信息。同样·右击可以选择平指定商品在指定账户上的部位·或平所有 账户部位。

| 账户 委托     | 持合部位         | 日志                                   |    |          |            |                                                    |
|-----------|--------------|--------------------------------------|----|----------|------------|----------------------------------------------------|
| 经纪商: 全部   | •            | 账户: 全部                               | •  | 设置商品: 全部 | •          |                                                    |
| 经纪商       | 账户           | 商品                                   | 部位 | 数量       | 平均价格       |                                                    |
| TOUCHANCE | 1997-0060415 | (CTP.CFFEX.IF.201206)                | 空  |          | 2,671.2000 |                                                    |
| TOUCHANCE | 1997-0055501 | E.CF.HOT (CTP.CZCE.CF                | 2  |          | 20,490.0   | ·<br>▶ 平商品 "CTP CZCE CE HOT" 在账户 1997-0055501 上的部位 |
| TOUCHANCE | 1997-0055501 | <pre>&lt;.IF.HOT (CTP.CFFEX.IF</pre> | 多  |          | 2,651.00   |                                                    |
|           |              |                                      |    |          |            | 十所有成尸的位                                            |

图 6.3 持仓

# 7 报价管理器

# 7.1 导入/导出商品

在报价管理器(QuoteManager)中新增了导入/导出商品。文件->导入/ 导出数据->导入/导出商品 · 或者选中预导入/导出的商品 · 右击完成导入/导出。 如果用户想要保存数据库 · 可以选择"导出所有商品" · 将会产生一个后缀

名为 qmd 的数据库文件,将此 qmd 文件备份或转到其他电脑上,双击该文件, 可以进行商品的导入操作,这样商品即再次导入到 QM 中。

这些功能可以很方便的将数据在不同的电脑上转换、备份。

| a) QuoteManager |             |        |             |        |          |              |      |           |          |  |
|-----------------|-------------|--------|-------------|--------|----------|--------------|------|-----------|----------|--|
| 文件(F)           | 商品(S) 工具(T) | 文件     | 视图(V) 编辑 🕴  | 帮助(H)  |          |              |      |           |          |  |
| - 🔊             | 🕵 🤃 🥥  🔜    | • Ę    | 导出数据        | ۰.     | ASCII码   | Ctrl+E       |      |           |          |  |
| 期货              |             | Ę      | <b>}入数据</b> | ۰.     | 、导出商品    | Ctrl+Shift+E |      |           |          |  |
| 筛选              | ×           | - E    | 导入商品列表      | Ctrl+L | は。导出所有商品 |              | 新品种类 | 数据源       | 实时资料接收状态 |  |
| □ 所有            | 商品 (27)     | ₿      | 央射 ASCII(M) | Ctrl+M |          | CFFEX        | 期货   | TOUCHANCE | 关        |  |
| ė- !            | 期货 (27)     | CTP.CZ | CE.CF 郑棉主力: | 连续     |          | CZCE         | 期货   | TOUCHANCE | 关        |  |
|                 | CFFEX (1)   | CTP.CZ | CE.ER ER主力连 | 续      |          | CZCE         | 期货   | TOUCHANCE |          |  |
|                 | CZCE (8)    | CTP.CZ | CE.M 甲醇主力:  | 连续     |          | CZCE         | 期货   | TOUCHANCE |          |  |
|                 | DCE (9)     | CTP.CZ | CE.R 菜油主力:  | 连续     |          | CZCE         | 期货   | TOUCHANCE |          |  |
|                 |             | CTP.CZ | CE.SR 白糖主力: | 连续     |          | CZCE         | 期货   | TOUCHANCE |          |  |
| 所有              | 自定义期货       | CTP.CZ | CE.TA PTA主力 | 车续     |          | CZCE         | 期货   | TOUCHANCE |          |  |
|                 |             | CTP.CZ | CE.W 强麦主力   | 连续     |          | CZCE         | 期货   | TOUCHANCE |          |  |
|                 |             | CTP.CZ | CE.W 硬麦主力   | 连续     |          | CZCE         | 期货   | TOUCHANCE | 关        |  |

#### 图 7.1 (a) 导出商品

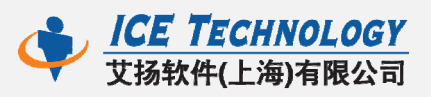

| 商品               | 描述      |                          | 交易所    | 商品种类   | 数据源       | 实时资料接收状态 |
|------------------|---------|--------------------------|--------|--------|-----------|----------|
| CTP.CFFEX.IF.HOT | IF主力连续  |                          | CEEEX  | 朝货     | TOUCHANCE |          |
| CTP.CZCE.CF.HOT  | 郑棉主力连续  | 编辑商品                     |        | 明货     | TOUCHANCE | 关<br>关   |
| CTP.CZCE.ER.HOT  | ER主力连续  | 增加商品(A)                  | +      | 朝货     | TOUCHANCE | 关        |
| CTP.CZCE.ME.HOT  | 甲醇主力连续  | 删除商品                     |        | 明货     | TOUCHANCE | 关        |
| CTP.CZCE.RO.HOT  | 菜油主力连续  | 导入数据                     | •      | ASCII码 | (I).      | Ctrl+I   |
| CTP.CZCE.SR.HOT  | 白糖主力连续  | 导入商品列表                   | Ctrl+I | 、导入商品  |           | hift+I   |
| CTP.CZCE.TA.HOT  | PTA主力连续 | CONTRACTOR OF CONTRACTOR | Surre  |        |           |          |

图 7.1 (b) 导入商品

# 7.2 复制交易所

因为不同的数据源·对于同一个交易所名称可能会有不同的缩写·用户可以 通过"复制"已有的交易所·更改一下缩写·即可创建一个新的交易所代码。

如图 7.2 所示 · 复制 CFFEX · 更改为 cffex · 在工具->交易所和电子交易平 台->选中某个交易所->复制 ·

| 所和电子交易平台                               | The second second second second second second second second second second second second second second second se | ×       |
|----------------------------------------|----------------------------------------------------------------------------------------------------|---------|
| 交易所和电子交易平台列表                           |                                                                                                    |         |
| 名称                                     | 4 缩写                                                                                                    | 增加      |
| China Financial Futures Exchange (CTP) | cffex                                                                                                    | 编辑      |
| China Financial Futures Exchange (CTP) | CFFEX                                                                                                    | 2141424 |
| Dalian Commodity Exchange (CTP)        | DCE                                                                                                    | 、复制     |
| Shanghai Futures Exchange (CTP)        | SHFE                                                                                                    |         |
| Shanghai Stock Exchange                | SHANG                                                                                                    | 刪除      |
| Shenzen Stock Exchange                 | SHENZ                                                                                                    |         |
| Zhengzhou Commodity Exchange (CTP)     | CZCE                                                                                                    |         |
|                                        |                                                                                                    |         |
|                                        |                                                                                                    |         |
|                                        |                                                                                                    |         |

图 7.2 复制交易所

# 8 公式编辑器

新增加了停损限价单的下单语法。实例如下:

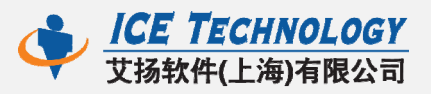

| ▲ 公式编辑器   | - [test]                                       |   |
|-----------|------------------------------------------------|---|
| 文件(F) 编辑  | 鼠(E) 视图(V) 编译 工具 窗口(W) 帮助(H)                   |   |
| I 🔝 📄 🔳 I | 盘 🛃 😂 🐚 🏫 🔚 🔚 🛄 處 📕 編译快速执行                     | - |
| 🛃 test    |                                                |   |
| 1         | if marketposition=0 then                       |   |
| 2         | II MAINECPOSICION-0 CHEN                       |   |
| 3         | buy("BSTL") next bar at 2600 stop 2603 limit;  |   |
| 4         |                                                |   |
| 5         | if marketposition>0 then                       |   |
| 6         |                                                |   |
| 7         | sell("SSTL") next bar at 2620 stop 2615 limit; |   |
|           |                                                |   |

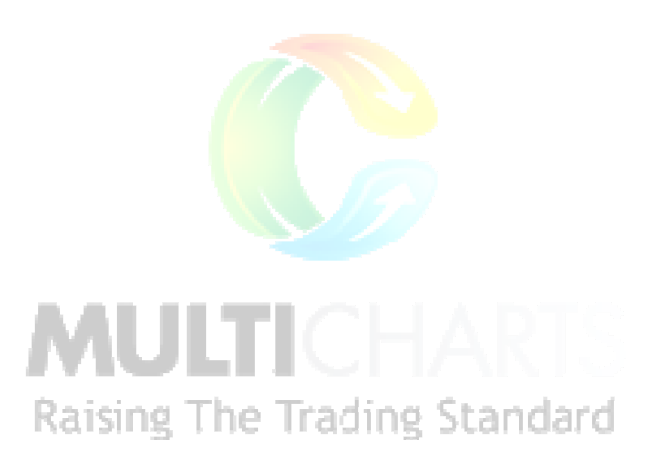